# Guia de configuração para visualizar imagens de câmeras de segurança no TIP 638V

Esse documento irá mostrar como fazer a programação do telefone IP TIP 638V para que seja possível visualizar imagens de câmeras de segurança IP e de DVRs.

#### 1. Configuração

O telefone IP TIP 638V permite visualizar imagens das câmeras de segurança através das 140 teclas programáveis disponíveis no display touch screen do telefone.

Para visualizar as imagens é necessário, então, configurar a tecla programável desejada inserindo o comando RTSP da câmera ou DVR. As câmeras e DVRs Intelbras utilizam dois comandos RTSP e para configurar corretamente é necessário conhecer o modelo da câmera, o usuário e senha de acesso à câmera, o IP e porta de comunicação.

## 1.1 Comandos RTSP de câmeras e DVR Intelbras

| Modelo             | Comando RTSP                                                             |
|--------------------|--------------------------------------------------------------------------|
| Câmeras IP         | rtsp://USUARIO:SENHA@IP:PORTA/cam/realmonitor?channel=NUMERO&subtype=0   |
| Intelbras*         |                                                                          |
| DVRs Intelbras     | rtsp://USUARIO:SENHA@IP:PORTA/cam/realmonitor?channel=NUMERO&subtype=0   |
| VIP 1120/1220/1130 | rtsp://IP:PORTA/user=USUARIO&password=SENHA&channel=NUMERO&stream=0.sdp? |
| VIP 3230VF         | rtsp://IP:PORTA/user=USUARIO&password=SENHA&channel=NUMERO&stream=0.sdp? |

\*Exceto as câmeras VIP 1120/1220/1130 e VIP 3230VF, todas as demais câmeras IP e DVRs comercializados pela Intelbras possuem o mesmo comando RTSP.

<u>Obs.</u>: Nos comandos RTSP acima, os campos escritos em letra maiúscula deverão ser substituídos pelas informações da câmera. Caso tenha dúvidas referente ao comando RTSP, consulte o item 1.3 - Detalhamento dos comandos RTSP deste guia de configuração.

### 1.2 Configuração da tecla programável

Existem duas formas de configurar a tecla programável: através do display do telefone ou através da página web. Devido ao comando RTSP ser extenso para inserir manualmente através do display do telefone, sugerimos configurar a tecla programável através da página web.

Para configurar a tecla programável através da página web, siga os seguintes passos:

- Verifique o IP do telefone na tela de status pressionando a tecla 🔛

- Acesse a interface WEB do telefone TIP 638V; Usuário e senha padrão: admin;

- Acesse o menu Teclas de função -> Teclas de função;

| intelbras        | Teclas de função SO                | FTKEY           |                  |         |                |                  |          |           |
|------------------|------------------------------------|-----------------|------------------|---------|----------------|------------------|----------|-----------|
| Básico           | Conta SIP:<br>Número de<br>Captura | Conta 🔻         |                  | Aplicar |                |                  |          | •         |
| Rede             | Selecionar mod                     | lulo de teclas  |                  |         |                |                  |          |           |
| Conta            | Teclas virtua<br>tecla             | ais 1 🔻<br>Tipo | Тіро             | Valor   | Conta          | tarregar<br>Tipo | Mídia    | Número de |
| Telefone         | F                                  |                 | Conta •          |         | Conta1  Conta2 | Desabilitado v   | Padrão 🔻 |           |
| Teclas de função | F                                  |                 | Conta 🔻          |         | Conta3 V       | Desabilitado 🔻   | Padrão 🔻 |           |
|                  | F F                                |                 | Conta 🔻          |         | Conta4  Conta5 | Desabilitado 🔻   | Padrão v |           |
| Sistema          | F                                  |                 | Tecla de Event • |         | Automá 🔻       | Rediscar •       | Padrão 🔻 |           |
| Seguranca        | F                                  |                 | Tecla de Memo 🔻  |         | Conta1 •       | BLF/New Call 🔹   | Padrão 🔻 |           |
| oogurungu        | F                                  |                 | Tecla de Memo 🔻  |         | Conta1 •       | BLF/New Call 🔹   | Padrão 🔹 |           |

- Escolha a tecla que deseja configurar e informe a descrição que será apresentada no display no primeiro campo Tipo;

| tecla | Tipo     | Tipo             | Valor                      | Conta    | Tipo           | Mídia    | Número de |
|-------|----------|------------------|----------------------------|----------|----------------|----------|-----------|
| F     |          | Conta 🔹          |                            | Conta1 • | Desabilitado • | Padrão 🔻 |           |
| F     |          | Conta 🔹          |                            | Conta2 • | Desabilitado v | Padrão 🔻 |           |
| F     |          | Conta 🔹          |                            | Conta3 🔻 | Desabilitado 🔻 | Padrão 🔻 |           |
| F     |          | Conta 🔹          |                            | Conta4 • | Desabilitado v | Padrão 🔻 |           |
| F     |          | Conta 🔹          |                            | Conta5 🔻 | Desabilitado 🔻 | Padrão 🔻 |           |
| F     |          | Tecla de Event 🔻 |                            | Automá 🔻 | Rediscar 🔻     | Padrão 🔻 |           |
| F     | Câmera 1 | Application •    | rtsp://admin:1234@10.0.0.5 | Conta1 • | URL 🔻          | Padrão 🔻 |           |

-Selecione o Tipo Application;

| tecla | Tipo     | Tipo             | Valor                      | Conta    | Tipo           | Mídia    | Número de |
|-------|----------|------------------|----------------------------|----------|----------------|----------|-----------|
| F     |          | Conta 🔹          |                            | Conta1 • | Desabilitado • | Padrão 🔹 |           |
| F     |          | Conta 🔹          |                            | Conta2 • | Desabilitado 🔻 | Padrão 🔻 |           |
| F     |          | Conta 🔹          |                            | Conta3 🔻 | Desabilitado 🔻 | Padrão 🔻 |           |
| F     |          | Conta 🔹          |                            | Conta4 🔻 | Desabilitado 🔻 | Padrão 🔻 |           |
| F     |          | Conta 🔹          |                            | Conta5 🔻 | Desabilitado 🔻 | Padrão 🔹 |           |
| F     |          | Tecla de Event 🔻 |                            | Automá 🔻 | Rediscar 🔻     | Padrão 🔻 |           |
| F     | Câmera 1 | Application •    | rtsp://admin:1234@10.0.0.5 | Conta1 • | URL •          | Padrão 🔹 |           |

- No Campo Valor insira o comando RTSP da câmera ou DVR;

| tecla | Tipo     | Tipo             | Valor                       | Conta    | Tipo           | Mídia    | Número de |
|-------|----------|------------------|-----------------------------|----------|----------------|----------|-----------|
| F     |          | Conta •          |                             | Conta1 • | Desabilitado • | Padrão 🔹 |           |
| F     |          | Conta 🔹          |                             | Conta2 • | Desabilitado 🔻 | Padrão 🔹 |           |
| F     |          | Conta •          |                             | Conta3 🔻 | Desabilitado 🔻 | Padrão 🔹 |           |
| F     |          | Conta 🔹          |                             | Conta4 • | Desabilitado • | Padrão 🔹 |           |
| F     |          | Conta 🔹          |                             | Conta5 🔻 | Desabilitado 🔻 | Padrão 🔹 |           |
| F     |          | Tecla de Event 🔻 |                             | Automá 🔻 | Rediscar •     | Padrão 🔹 |           |
| F     | Câmera 1 | Application •    | rtsp://admin:1234@10.0.0.5: | Conta1 🔻 | URL •          | Padrão 🔻 |           |

#### - Selecione o Tipo URL para a tecla.

| tecla | Tipo     | Tipo             | Valor                      | Conta    | Tipo           | Mídia    | Número de |
|-------|----------|------------------|----------------------------|----------|----------------|----------|-----------|
| F     |          | Conta 🔹          |                            | Conta1 • | Desabilitado • | Padrão 🔻 |           |
| F     |          | Conta •          |                            | Conta2 • | Desabilitado • | Padrão 🔻 |           |
| F     |          | Conta 🔹          |                            | Conta3 • | Desabilitado • | Padrão 🔻 |           |
| F     |          | Conta 🔹          |                            | Conta4 • | Desabilitado 🔻 | Padrão 🔻 |           |
| F     |          | Conta 🔹          |                            | Conta5 • | Desabilitado 🔻 | Padrão 🔻 |           |
| F     |          | Tecla de Event 🔻 |                            | Automá 🔻 | Rediscar •     | Padrão 🔻 |           |
| F     | Câmera 1 | Application •    | rtsp://admin:1234@10.0.0.5 | Conta1 • | URL 🔻          | Padrão 🔻 |           |

-Pressione Aplicar para salvar as configurações.

Após aplicar as configurações, no display do telefone será apresentada uma tecla programável configurada como Câmera 1:

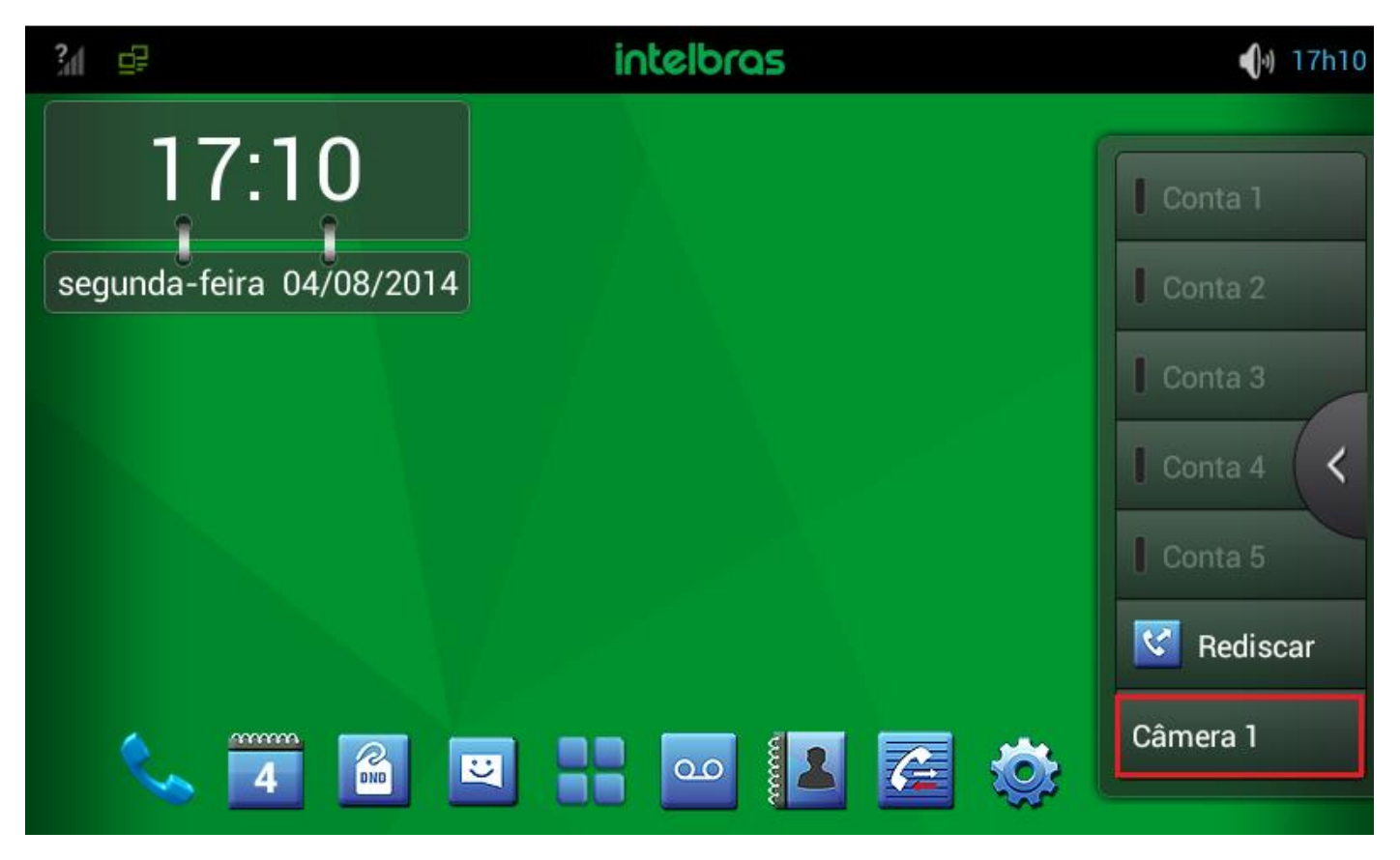

Para visualizar a imagem da câmera, em tempo real, pressione a tecla Câmera 1.

#### Para configurar a tecla programável através do display do telefone, siga os seguintes passos:

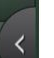

- Pressione a tecla **Series** para visualizar as teclas programáveis que estão sem configuração;

- Escolha a tecla programável que será configurada e a mantenha pressionada até abrir o menu de configurações;

- No campo valor insira o comando RTSP;
- No campo Título informe a descrição que será apresentada no display;
- No campo Tipo escolha a opção Aplicação;
- -No subtipo escolha a opção URL;
- Pressione Guardar para salvar as configurações.

| ?₁ ⊑₽                      | intelbras                    | <b>●</b> ) 17h24 |
|----------------------------|------------------------------|------------------|
| F 7 / Módulo de expansão 1 |                              |                  |
| Valor                      | rtsp://admin:1234@10.0.0.5:5 | 54/cam/realr     |
| Título                     | camera 2                     |                  |
| Тіро                       | Aplicação                    |                  |
| Subtipo                    | URL                          |                  |
| Conta                      | Auto                         |                  |
| Número para captar         | Número para captar           |                  |
| Meios de suporte           | 🔵 De origem 🔵 Áudio 🔵 Vídeo  |                  |
| Cancelar                   | Apagar                       | Guardar          |

Obs.: Para fechar o teclado e visualizar as demais configurações que devem ser preenchidas, pressione a tecla

#### 1.3 Detalhamento dos comandos RTSP

Os parâmetros de configuração apresentados em letra maiúscula na tabela acima, devem ser substituídos pelas seguintes informações relacionadas à câmera ou ao DVR:

USUARIO => Usuário de acesso à câmera (padrão admin)

SENHA => Senha de acesso à câmera

IP => IP de acesso à câmera

PORTA => Porta de acesso à câmera (padrão 554)

NUMERO=> Número do canal a ser visualizado. Obs.: Quando o comando RTSP for utilizado para acessar uma câmera IP, o channel será =1, já que a câmera possui apenas um canal. No entanto, quando desejar utilizar o comando para visualizar câmeras conectadas à um DVR, pode-se escolher diferentes canais).

Exemplo para acessar imagem de uma câmera conectada a um DVR:

rtsp://admin:admin@10.0.0.5:554/cam/realmonitor?channel=2&subtype=0 O comando acima irá abrir a imagem da câmera conectada ao canal 2 do DVR IP 10.0.0.5. Neste exemplo, o usuário e senha de acesso do DVR é admin e a porta de acesso do DVR é 554.

Ao configurar o comando RTSP para acessar imagens dos canais do DVR, será possível acessar imagens de câmeras IP ou câmeras analógicas.

Exemplo para acessar imagem das câmeras IP VIP 1120/1220/1130/VIP 3230VF:

rtsp://**10.0.0.5**:**554**/user=**admin**&password=**1234**&channel=**1**&stream=0.sdp? O comando acima irá abrir a imagem da câmera IP 10.0.0.5. O usuário de acesso da câmera 10.0.0.5 é admin e a senha é 1234. No exemplo acima, a porta da câmera é 554.